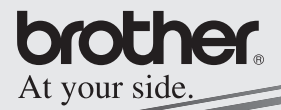

## Manuel relatif aux logiciels

## MPRINT

## MW-260 Imprimante portable

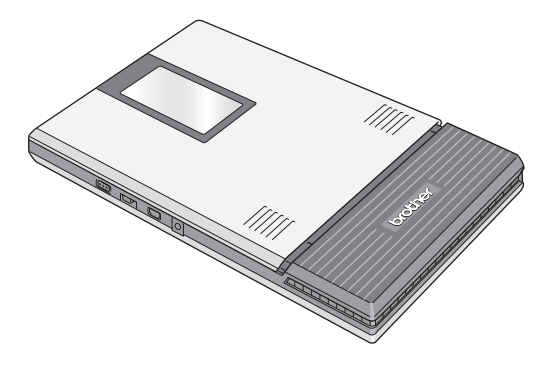

- Avant d'employer cette imprimante, veillez à lire attentivement le présent manuel de l'utilisateur.
- Nous vous conseillons de conserver ce manuel à portée de main pour pouvoir vous y référer ultérieurement.

- O Microsoft<sup>®</sup>, Windows<sup>®</sup>, Windows Mobile™ et Windows Vista™ sont des marques déposées de Microsoft Corporation aux Etats-Unis et dans d'autres pays.
- L'appellation formelle de Pocket PC 2003 est Windows Mobile™ 2003 Software for PocketPC.
- O Le logotype et les logos Bluetooth<sup>®</sup> sont la propriété de Bluetooth<sup>®</sup> SIG, Inc. et toute utilisation de ces marques par Brother Industries, Ltd. sous licence.
- O Des sections du logiciel de filtrage des graphiques sont basées en partie sur le travail de Group 42,Inc.
- O Des sections du logiciel de filtrage des graphiques sont basées en partie sur le travail d'Independent JPEG Group.
- OVS-FlexGrid Pro Copyright(C) 1999 VideoSoft Corporation.
- O Tous les autres logiciels et noms de produits mentionnés sont des marques ou des marques déposées de leurs propriétaires respectifs.

## TABLE DES MATIÈRES

| 1 | Environnement d'exploitation                                                                                                    | . 2                                               |
|---|----------------------------------------------------------------------------------------------------|---------------------------------------------------|
| 2 | Communication à l'aide de la technologie<br>Bluetooth                                                                                                    | 4                                                 |
| 3 | Impression de données depuis un PC<br>tournant sous Windows<br>Installation du logiciel<br>Impression<br>Démarrage de P-touch Editor<br>Utilisation de P-touch Editor 4.2<br>Fonctions et structure de la fenêtre de P-touch Edito<br>4.2<br>Fenêtre Base de données<br>Impression depuis d'autres applications<br>Désinstallation du logiciel | 6<br>14<br>15<br>16<br>or<br>17<br>19<br>20<br>21 |
| 4 | Impression de données depuis un ordinateu<br>de poche<br>Installation du logiciel<br>Impression<br>Procédures d'impression<br>Désinstallation du logiciel                                                                                                    | <b>Jr</b><br>23<br>26<br>27<br>42                 |
| 5 | Modification des paramètres de l'imprimant                                                                                                    | e<br>43<br>43                                     |

## 1 Environnement d'exploitation

Cette imprimante portable peut traiter des données provenant d'un ordinateur tournant sous Windows<sup>®</sup>, un ordinateur de poche (ordinateur de poche tournant avec PDA) ou Windows Mobile™.

## Ordinateur tournant sous Windows®

Avant d'utiliser cette imprimante, assurez-vous que la configuration de votre système répond aux conditions suivantes.

| Processeur                  | Pentium 266 MHz ou supérieur recommandé                                                                                                    |
|-----------------------------|----------------------------------------------------------------------------------------------------|
| Système<br>d'exploitation   | Microsoft <sup>®</sup> Windows <sup>®</sup> 2000 Professionnel<br>Windows <sup>®</sup> XP/Windows Vista™                                                              |
| Interface                   | Compatible avec le protocole USB .2.0<br>(pleine vitesse)<br>Compatible avec le protocole Bluetooth 1.1<br>profil port série pris en charge comme norme <sup>*1</sup> |
| Mémoire disponible          | 64 Mo ou plus recommandés                                                                                                    |
| Espace disque<br>disponible | Minimum 70 Mo                                                                                                    |

#### Environnement d'exploitation PC

 Un processeur et une mémoire de capacité supérieure à la capacité recommandée pour chaque système d'exploitation sont requis.

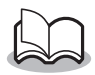

\*1 Pour plus d'informations sur les ordinateurs tournant sous les adaptateurs Windows<sup>®</sup> et Bluetooth qui ont déjà été testés avec succès, consultez notre site Web à l'adresse http://www.brother.com.

Pour imprimer des données depuis un ordinateur tournant sous Windows  $^{\circledast}$   $\rightarrow$  Reportez-vous à la page 6.

## Ordinateur de poche (Ordinateur de poche tournant avec PDA)

Avant d'utiliser cette imprimante, assurez-vous que votre ordinateur de poche répond aux conditions suivantes.

#### Environnement d'exploitation de l'ordinateur de poche

| Processeur                | ARM                                                                                                    |
|---------------------------|----------------------------------------------------------------------------------------------------|
| Système<br>d'exploitation | Microsoft <sup>®</sup> Pocket PC 2003<br>Microsoft <sup>®</sup> Pocket PC 2003 SE<br>Microsoft <sup>®</sup> Windows Mobile <sup>®</sup> 5.0                                                                          |
| Interface                 | Compatible avec le protocole USB .2.0<br>(pleine vitesse)<br>Compatible avec le protocole Bluetooth<br>1.1<br>profil port série pris en charge comme<br>norme <sup>*1</sup><br>Compatible avec le protocole IrDA 1.3 |

•Lorsque vous installerez le logiciel, vous aurez besoin d'un ordinateur tournant sous Windows<sup>®</sup> qui puisse être connecté à votre ordinateur de poche.

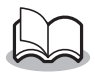

\*1 Pour plus d'informations sur les ordinateurs de poche qui ont déjà été testés avec succès, consultez notre site Web à l'adresse http:// www.brother.com.

Pour imprimer des données depuis un ordinateur de poche  $\rightarrow$  Reportez-vous à la page 22.

# 2 Communication à l'aide de la technologie Bluetooth

Afin d'établir la communication entre cette imprimante (utilisant la technologie Bluetooth) et l'ordinateur tournant sous Windows<sup>®</sup> ou l'ordinateur de poche, différents paramètres Bluetooth doivent être spécifiés.

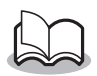

- Les instructions suivantes vous indiquent les procédures de base pour établir une communication Bluetooth. Reportez-vous au manuel d'utilisation de votre périphérique Bluetooth pour plus de détails.
- Réglez le commutateur d'interface sur « Bluetooth ».

bleu.

→ Le témoin d'état est

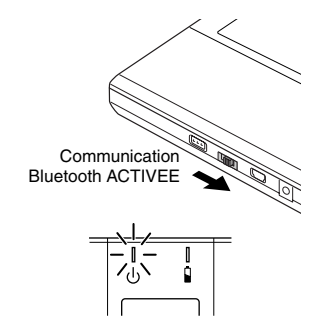

- 2 Exécutez le logiciel de connexion Bluetooth sur l'ordinateur tournant sous Windows<sup>®</sup>ou le PDA.
- **3** Utilisez le logiciel de connexion Bluetooth pour rechercher les périphériques Bluetooth.
  - → « MW-260xxxx » est détecté. « xxxx » correspond aux 4 derniers chiffres du numéro de série.

## **4** Sélectionnez cette imprimante dans la liste des périphériques.

→ L'écran pour entrer le « code PIN » (ou le « mot de passe ») s'affiche uniquement la première fois où l'ordinateur tournant sous Windows<sup>®</sup> ou le PDA est connecté à l'imprimante.

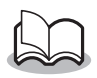

- En fonction du périphérique Bluetooth, vous serez peut-être invité à indiquer le code PIN pour les connexions ultérieures.
- 5 Entrez le « code PIN » (ou « Mot de passe » quand l'appareil quitte nos usines, le code PIN est réglé sur les quatre derniers chiffres du numéro de série de l'imprimante) et cliquez/ tapez sur la touche Enter.
  - → « Périphérique connecté Oui » s'affiche sur l'écran Informations périphérique.
- **6** Utilisez le logiciel de connexion Bluetooth pour sélectionner le port série comme méthode de connexion de cette imprimante.

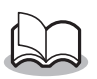

 Notez le numéro de port COM lorsqu'il s'affiche (il peut être requis lorsque l'impression dépend du type d'ordinateur ou d'ordinateur de poche).

#### Impression de données depuis 3 un PC tournant sous Windows

Pour imprimer des données depuis un PC tournant sous Windows<sup>®</sup>, yous devez installer le logiciel sur le PC.

## Installation du logiciel

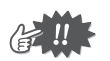

- Ne connectez pas l'imprimante à l'ordinateur avant gu'un message vous y invite.
- 1 Insérez le CD-ROM fourni dans le lecteur de CD-ROM de l'ordinateur tournant sous Windows®
  - → Le programme d'installation démarre automatiquement, et la boîte de dialogue Sélectionner la langue de Brother apparaît.
  - → Si le programme d'installation ne démarre pas automatiguement, double-cliquez sur « Poste de

- travail », puis sélectionnez « lecteur de CD » 壇 et double-cliquez sur le fichier « setup.exe ».
- 2 Sélectionnez la langue puis cliquez sur le houton OK
  - → L'écran Logiciel du mobile Brother s'affiche

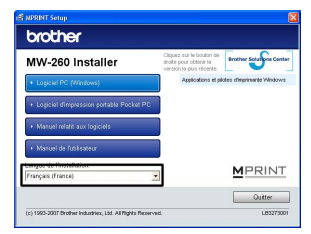

Impression de données depuis un PC tournant sous Windows

- 3 Cliquez sur le bouton supérieur (logiciel PC(Windows)).
  - → Une boîte de dialogue apparaît pour vous permettre de sélectionner les éléments à installer.

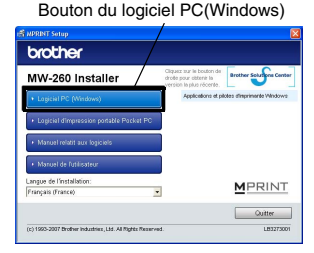

- Cliquez sur le bouton correspondant au logiciel que vous souhaitez installer.
   Cliquez ici sur le bouton de Installation standard
  - → L'installation de Installation standard commence.

| brother               |                                                                                     |
|-----------------------|-------------------------------------------------------------------------------------|
| Logiciel PC (Windows) | /                                                                                   |
| installation standard | instaliation des pilotes d'impression pour les<br>imprimantes d'étiquettes Drother. |
| P-touch Estor 4.2     |                                                                                     |
| 🕹 Pêcte impr          |                                                                                     |
|                       |                                                                                     |
|                       | MPRINT                                                                              |

#### Progiciels installés

| Logiciel            | Description                               |
|---------------------|-------------------------------------------|
|                     | P-touch Editor 4.2                        |
|                     | P-touch Library 2.0                       |
| P-touch Editor 4.2  | P-touch Transfer Manager 2.0              |
|                     | P-touch Printer Setting                   |
|                     | Utilitaire d'ajouts de P-touch Editor 4.2 |
| Pilote d'imprimante | Pilote d'imprimante (et utilitaire)       |

Lors de l'installation standard de P-touch Editor 4.2, les pilotes d'imprimante sont installés. Poursuivez l'installation conformément aux instructions à l'écran.

 5 Suivez les instructions qui apparaissent pour terminer l'installation.
 Ensuite, le pilote d'imprimante est installé.

La procédure d'installation du pilote d'imprimante diffère en fonction du système d'exploitation utilisé. Sélectionnez « USB » ou « Communication Bluetooth », puis cliquez sur le bouton OK.

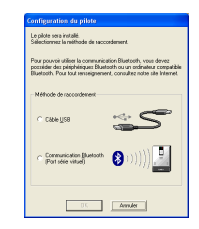

| Pour Windows <sup>®</sup> 2000<br>Professionnel avec USB | $\rightarrow$ | Passez directement à la procédure à la page 9.  |
|----------------------------------------------------------|---------------|-------------------------------------------------|
| Pour Windows <sup>®</sup> XP avec USB                    | $\rightarrow$ | Passez directement à la procédure à la page 10. |
| Pour Windows Vista avec<br>USB                           | $\rightarrow$ | Passez directement à la procédure à la page 11. |

Impression de données depuis un PC tournant sous Windows

## Pour Windows $^{\ensuremath{\mathbb{R}}}$ 2000 Professionnel, (connexion USB)

6 Lorsque le message « Raccordez la Brother MW-260, puis mettez-la sous tension » apparaît, utilisez le câble USB fourni pour

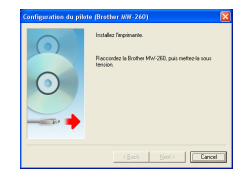

raccorder l'imprimante à l'ordinateur tournant sous Windows<sup>®</sup> puis mettez l'imprimante sous tension.

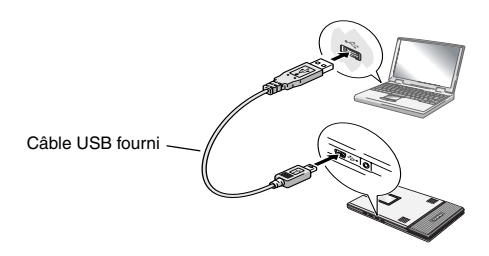

→ Le pilote d'imprimante est installé.

 $\rightarrow$  Passez à la rubrique « Impression » à la page 14.

## Pour Windows<sup>®</sup> XP (connexion USB)

6 Lorsque le message « Raccordez la Brother MW-260, puis mettez-la sous tension » apparaît, utilisez le câble USB fourni pour raccorder l'imprimante à l'ordinateur tournant sous Windows puis mettez l'imprimante sous tension

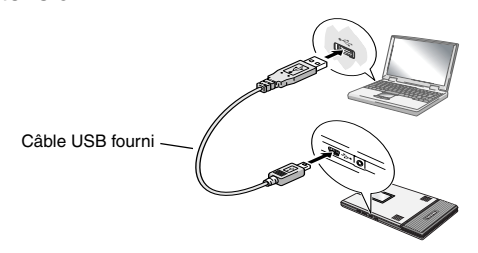

→ La boîte de dialogue Assistant nouveau matériel détecté apparaît.

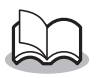

 Ceci peut prendre quelques instants en fonction du système d'exploitation utilisé. Impression de données depuis un PC tournant sous Windows

#### Pour Windows® Vista

6 Lorsque le message « Raccordez la Brother MW-260, puis mettez-la sous tension » apparaît à l'écran, utilisez le câble USB fourni pour raccorder l'imprimante à l'ordinateur tournant sous Windows puis mettez l'imprimante sous tension.

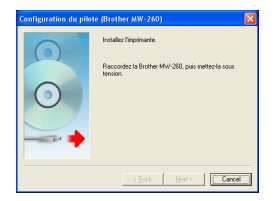

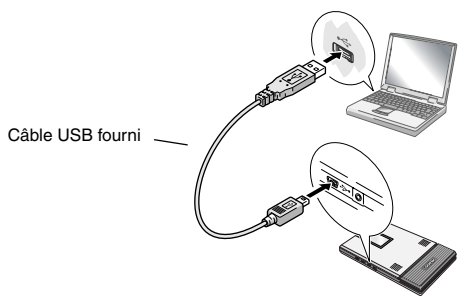

→Lorsque le périphérique Plug and Play est détecté, la boîte de dialogue Assistant nouveau matériel détecté apparaît.

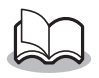

 Ceci peut prendre quelques instants en fonction du système d'exploitation utilisé.

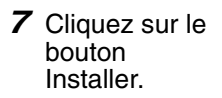

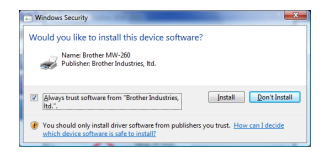

Terminez l'installation conformément aux instructions à l'écran.

→ Passez à la rubrique « Impression » à la page 14.

## Pour l'ordinateur tournant sous Windows<sup>®</sup> (connexion Bluetooth)

- 8 Cochez l'option « Installer » puis cliquez sur le bouton Suivant.
  - → L'installation du pilote d'imprimante est démarrée.

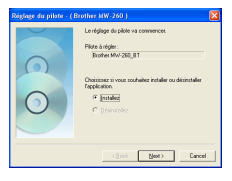

9 Sélectionnez le numéro COM que vous utilisez comme connexion Bluetooth puis cliquez sur le bouton Suivant.

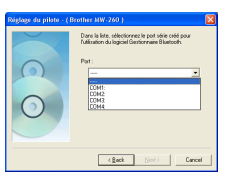

→ Suivez les instructions qui apparaissent à l'écran et terminez l'installation.

## Impression

Cette imprimante peut être utilisée de deux manières différentes.

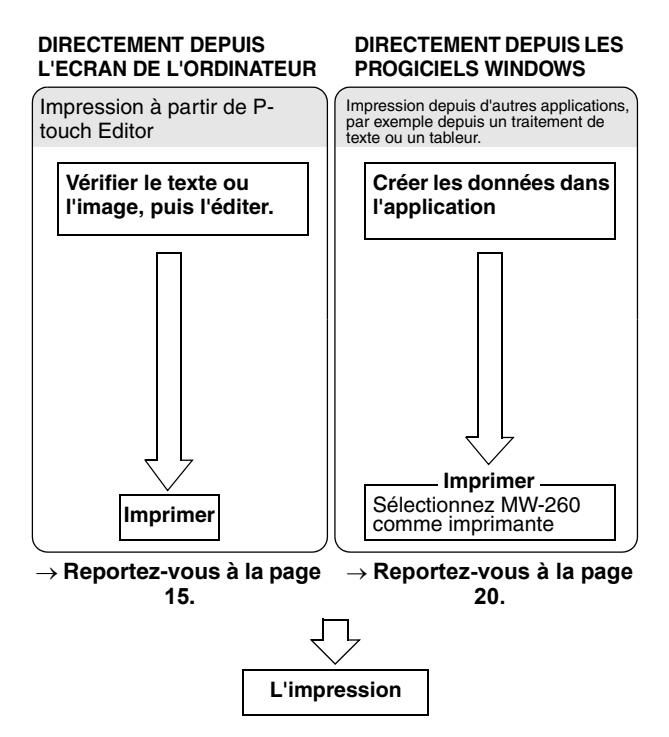

## Démarrage de P-touch Editor

 Pour démarrer P-touch Editor, cliquez sur le bouton Démarrer, puis cliquez sur Tous les programmes - Brother P-touch - P-touch Editor 4.2.

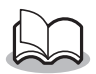

- Vous pouvez également démarrer P-touch Editor en cliquant deux fois sur le raccourci présent sur le bureau ou en cliquant sur le raccourci présent dans la barre de démarrage rapide. (Uniquement si ces raccourcis ont été créés lors de l'installation)
- → Une fois P-touch Editor installé, la boîte de dialogue de démarrage apparaît.
- 2 Dans la boîte de dialogue de démarrage, sélectionnez l'opération souhaitée, puis cliquez sur le bouton OK.

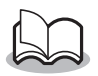

 Pour spécifier l'opération exécutée au démarrage de P-touch Editor, cliquez sur
 Options dans le menu Outil, puis sélectionnez Afficher la boîte de dialogue de démarrage dans la zone « Opérations » de l'onglet Général.

## Utilisation de P-touch Editor 4.2

Lorsque vous démarrez P-touch Editor 4.2, la fenêtre principale présente les informations suivantes.

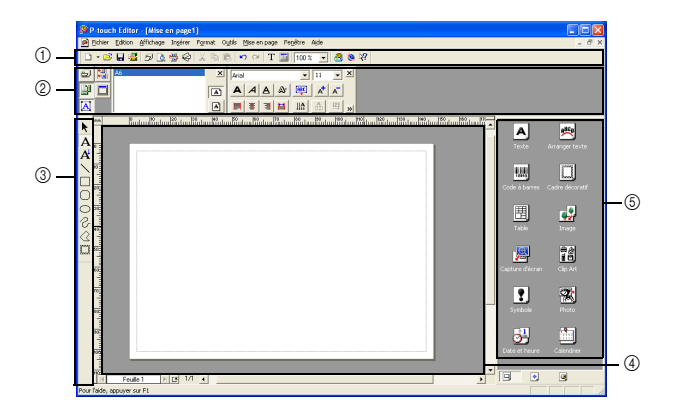

- ①Barre d'outils standard
- ②Zone Propriétés
- 3Barre d'outils de dessin
- ④Fenêtre Mise en page
- 5 Zone Objet

#### Fonctions et structure de la fenêtre de Ptouch Editor 4.2

#### ①Barre d'outils standard

Cette barre d'outils contient les raccourcis permettant d'accéder aux commandes fréquemment utilisées. Vous pouvez l'afficher ou la masquer en la sélectionnant dans le sous-menu Barre d'outils du menu Affichage.

#### ②Zone Propriétés

Cette zone contient les catégories suivantes : propriétés d'impression, propriétés de la page, propriétés du texte, propriétés de mise en page et propriétés de la base de données. Les fonctions et paramètres utilisés apparaissent dans les propriétés de chaque catégorie. Le nombre de propriétés que vous pouvez ouvrir dans cette zone dépend de la largeur de la fenêtre. Si vous ne pouvez pas y afficher toutes les propriétés, les propriétés précédemment ouvertes sont fermées. L'icône sur le côté gauche semble sélectionnée lorsque les propriétés sont ouvertes.

#### Propriétés d'impression

Spécifiez les paramètres d'impression et imprimez.

Propriétés de la page

Spécifiez le format et l'orientation du papier.

#### Propriétés du texte

Spécifiez les paramètres comme la police, la taille des caractères, le style et la couleur du texte sélectionné ou à créer.

#### Propriétés de mise en page

Spécifiez l'alignement, l'agrandissement ou la réduction, le décalage, la rotation et le regroupement ou la séparation des objets sélectionnés. Tous les paramètres sont disponibles si les objets sont sélectionnés dans la mise en page.

Propriétés de la base de données

Modifiez le fichier de base de données, déplacez, triez ou recherchez des enregistrements, modifiez des champs fusionnés ou basculez l'affichage entre les enregistrements et les formulaires.

#### ③Barre d'outils de dessin

Cette barre d'outils contient les raccourcis permettant d'accéder aux outils de dessin fréquemment utilisés. Elle contient divers outils, y compris des options de sélection des objets, de saisie de texte et de dessin.

#### ④Fenêtre Mise en page

Il s'agit de la fenêtre d'édition. Bien que l'image soit affichée telle qu'elle devrait être imprimée, il peut y avoir quelques différences, notamment lorsque les valeurs de code-barres sont recalculées. Pour afficher une image la plus fidèle possible à l'impression finale, sélectionnez **Aperçu avant impression** dans le menu Fichier pour afficher un aperçu. Comme il n'est possible d'afficher qu'une seule page (une seule feuille) à la fois, ajoutez une feuille à l'aide de l'icône située dans le coin inférieur gauche (à gauche de la barre de navigation horizontale) pour éditer plusieurs pages.

#### **⑤Zone Objet**

Cette zone contient des icônes facilitant l'insertion de divers objets. Cliquez sur une icône pour afficher la boîte de dialogue de configuration des objets. Par exemple, pour une boîte de dialogue dotée d'onglets pour spécifier le protocole, les données et les paramètres de code-barres apparaissent lorsque vous cliquez sur l'icône de code-barres, spécifiez les paramètres requis et cliquez sur le bouton OK. Déplacer une icône dans la fenêtre de mise en page ajoute l'objet à l'emplacement spécifié.

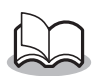

 L'icône « Impr. Ecran » dans la zone objet vous permet de couper une image affichée à l'écran et de l'importer en tant qu'objet image. Vous pouvez ainsi facilement couper et imprimer du contenu Web ou le contenu d'un message électronique.

## Fenêtre Base de données

Cette fenêtre s'affiche lorsqu'une base de données ou la liste des étiquettes est ouverte. Lorsque vous exécutez un ajout, la liste des étiquettes s'affiche automatiquement si le logiciel est paramétré pour enregistrer le texte dans cette liste. Cette fonction est pratique lors de la réalisation d'étiquettes dont le format est propre à une imprimante d'étiquettes.

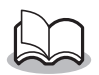

Pour utiliser des données provenant d'Excel, par exemple, sous forme de base de données, sélectionnez **Fichier – Base de données - Connexion**. Pour plus d'informations, reportez-vous à l'aide du logiciel.

## Impression depuis d'autres applications

Si cette imprimante est sélectionnée pour l'impression, elle peut être utilisée pour imprimer des données depuis d'autres applications, par exemple depuis un traitement de texte ou un tableur.

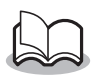

 Cette imprimante n'est pas compatible avec certaines applications. Pour plus de détails sur les applications compatibles et plus d'informations sur la dernière version du pilote d'imprimante, consultez notre site Web à l'adresse http://www.brother.com.

## Sélection de la MW-260 comme imprimante et impression

La procédure relative à Excel 2000 est décrite à titre d'exemple.

- 1 Créer les données requises avec Excel 2000.
- **2** Dans le menu Fichier, cliquez sur **Imprimer**.
- *3* Dans la liste des imprimantes, sélectionnez Brother MW-260.
- 4 Cliquez sur le bouton OK.
  - → Les données sont envoyées à l'imprimante, puis imprimées.

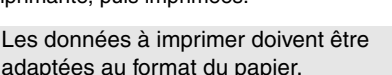

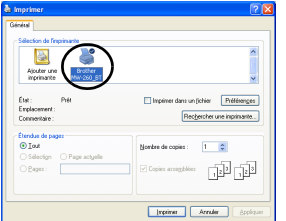

## Désinstallation du logiciel

Si vous ne comptez plus utiliser cette imprimante, il est possible de désinstaller P-touch Editor 4.2 et le pilote d'imprimante.

Désinstallation (suppression) du pilote d'imprimante

 Cliquez sur le bouton Démarrer, sélectionnez Paramètres, puis cliquez sur Imprimantes et télécopieurs.

 $\rightarrow$  Les imprimantes s'affichent.

- 2 Cliquez sur **Propriétés du serveur** sur le menu Fichier.
  - → La boîte de dialogue Propriétés du serveur d'impression apparaît.
- **3** Cliquez sur l'onglet Pilotes et sélectionnez « Brother MW-260 ».
- 4 Cliquez sur le bouton Supprimer.

 $\rightarrow$  Le pilote d'imprimante est supprimé.

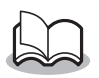

 L'icône disparaît simplement de la liste des imprimantes ; le pilote d'imprimante n'est pas effacé.

## 4 Impression de données depuis un ordinateur de poche

Si vous souhaitez utiliser cette imprimante pour imprimer des données depuis un ordinateur de poche (ordinateur de poche tournant avec PDA), vous devez utiliser un ordinateur tournant sous Windows<sup>®</sup> pour installer le logiciel sur l'ordinateur de poche.

 Pour plus de détails sur ActiveSync<sup>®</sup> et sur le raccordement de l'ordinateur de poche à un ordinateur tournant sous Windows<sup>®</sup>, reportez-vous au manuel de l'utilisateur de l'ordinateur de poche.

#### Installation du logiciel sur un ordinateur de poche

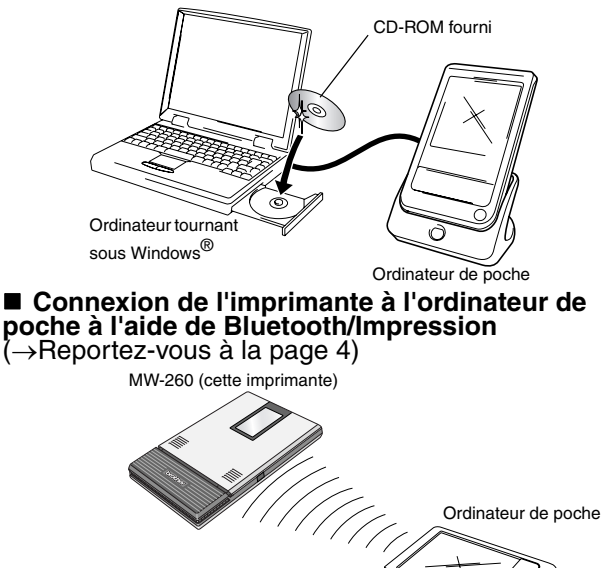

## Installation du logiciel

- Insérez le CD-ROM fourni dans le lecteur de CD-ROM de l'ordinateur tournant sous Windows<sup>®</sup>.
  - → Le programme d'installation démarre automatiquement, et la boîte de dialogue Sélectionner la langue de Brother apparaît.
  - → Si le programme d'installation ne démarre pas automatiquement, double-cliquez sur « Poste de

travail », puis sélectionnez « lecteur de CD » **u** et double-cliquez sur le fichier « setup.exe ».

- 2 Sélectionnez la langue puis cliquez sur le bouton Quitter.
  - → L'écran MPRINT Setup s'affiche.
- **3** Cliquez sur le second bouton (logiciel d'impression mobile Pocket PC).
  - → La boîte de dialogue MPRINT Setup apparaît.

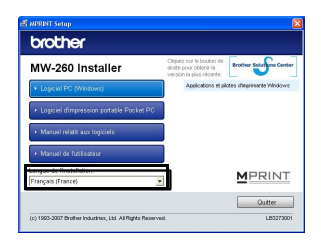

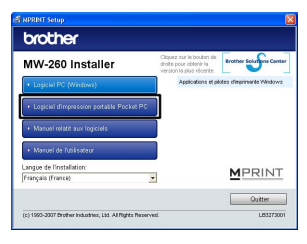

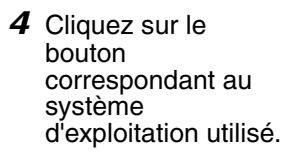

→ L'assistant InstallShield démarre.

| brother                   |                                                                           |
|---------------------------|---------------------------------------------------------------------------|
| Logiciel d'impression por | table Pocket PC                                                           |
| Windows Mobile 5.0        | Installer Brother mobile printing software pol.<br>Pocket PC 2003/200358. |
| Pocket PC 2003/2000SE     |                                                                           |
|                           |                                                                           |
|                           |                                                                           |
|                           | MPRINT                                                                    |
|                           |                                                                           |

Poursuivez l'installation conformément aux instructions à l'écran.

#### Progiciels installés

| Logiciel                                                                                       | Description                                                                                          |
|------------------------------------------------------------------------------------------------|----------------------------------------------------------------------------------------------------|
| Modules<br>communs<br>(L'application «<br>MprintUtility » sera<br>installée en même<br>temps). | Les composants de base du logiciel (les<br>paramètres de cette imprimante peuvent<br>être modifiés). |
| Impr. Note                                                                                     | Imprime les notes enregistrées avec des notes                                                        |
| Impr. Agenda                                                                                   | Imprime les calendriers enregistrés avec<br>Calendrier                                               |
| Impr. Tâche                                                                                    | Imprime les tâches et les rendez-vous<br>enregistrés avec Tâches                                     |
| Impr. Contact                                                                                  | Imprime les noms, les adresses et les<br>numéros de téléphone enregistrés avec<br>Contacts           |
| Impr. Clipboard                                                                                | Imprime les images et le texte copiés dans<br>le presse-papiers                                      |
| Impr. Ecran                                                                                    | Imprime l'écran actif de l'ordinateur de<br>poche                                                    |
| Impr. Fichier image                                                                            | Imprime des fichiers images enregistrés                                                              |
| Impr. E-mail                                                                                   | Imprime des e-mails enregistrés                                                                      |
| Fichiers d'aide                                                                                | Manuel de l'utilisateur qui peut être<br>visualisé sur l'écran de l'ordinateur de<br>poche           |

## Impression

L'imprimante présente huit fonctions d'impression différentes.

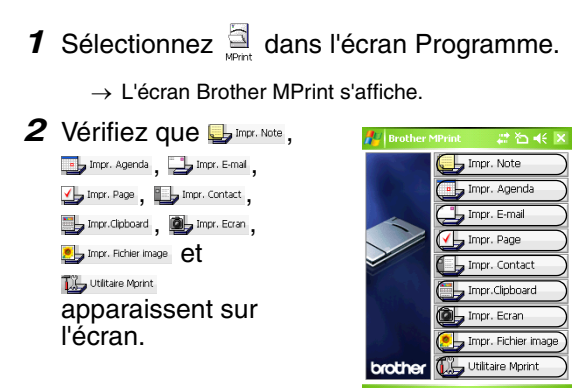

Reportez-vous aux pages indiquées ci-dessous pour plus de détails sur la fonction d'impression correspondante.

| 🖶 Impr. Note                    | Impr. Note $\rightarrow$ page 27          |
|---------------------------------|-------------------------------------------|
| Impr. Agenda                    | Impr. Agenda $\rightarrow$ page 33        |
| Impr. Page                      | Impr. Page $\rightarrow$ page 36          |
| Impr. Contact                   | Impr. Contact $\rightarrow$ page 37       |
| Impr.Clipboard                  | Impr. Clipboard $\rightarrow$ page 38     |
| Impr. Ecran                     | Impr. Ecran $\rightarrow$ page 39         |
| Providentia Impr. Fichier image | Impr. Fichier image $\rightarrow$ page 41 |
| 📑 Impr. E-mail                  | Impr. E-mail $\rightarrow$ page 42        |
| 🔟 Utilitaire Mprint             | Utilitaire Mprint $\rightarrow$ page 43   |
|                                 |                                           |

## Procédures d'impression

Nous décrirons tout d'abord la procédure permettant d'utiliser l'impression de notes. Elle contient les étapes de base de l'impression.

#### Impr. Note

Les notes enregistrées à l'aide de Notes peuvent être imprimées.

Sélectionnez Limr. Note dans l'écran Brother MPrint.

 $\rightarrow$  Une liste des notes apparaît dans l'écran Impr. Note.

2 Sélectionnez la note que vous souhaitez imprimer.

> Une seule note peut être sélectionnée à la fois.

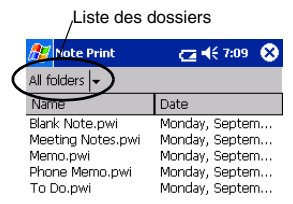

→ La note sélectionnée apparaît en surbrillance.

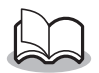

 Pour consulter les notes de chaque dossier affiché, sélectionnez la liste des dossiers.

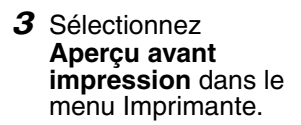

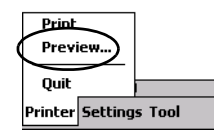

→ L'écran Aperçu av. impression s'affiche.

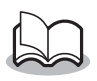

Si vous avez sélectionné **Imprimer**, l'impression commence sans que cet écran apparaisse.

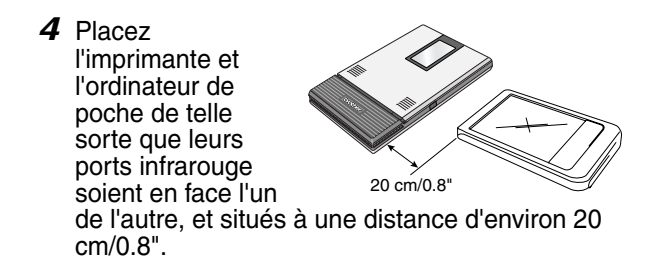

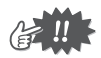

- Assurez-vous que l'imprimante est sous tension.
- Le port infrarouge IrDA est situé au milieu à droite de l'imprimante.
- Vous pouvez ignorer l'étape 4 si vous communiquez en Bluetooth.

Impression de données depuis un ordinateur de poche

- **5** Appuyez sur le bouton Imprimer.
  - → Après que l'ordinateur de poche détecte l'imprimante, l'impression démarre.

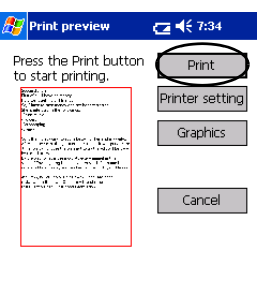

Direct the infrared port to the printer correctly.

∕ ^

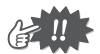

- La mise en page imprimée peut varier en fonction du format de papier sélectionné à l'aide de Réglage de l'imprimante.
- L'écran Aperçu avant impression vous permet de visualiser une image des données telles qu'elles seront imprimées. Il est possible que le texte soit difficilement lisible.
- Lors de la première utilisation de communication Bluetooth, définissez un port « COM x » pour utiliser la connexion Bluetooth faisant référence à la page suivante.

## Paramètres avancés

Il est possible de définir des paramètres d'impression précis.

#### Paramètres d'imprimante

- **1** Sélectionnez **Réglage de l'imprimante** dans l'écran Aperçu avant impression.
  - $\rightarrow$  L'écran Réglage de l'imprimante s'affiche.
- 2 Il est possible de définir les paramètres suivants.
  - Imprimante : MW-260 (cette imprimante)/MW-100/ MW-120/MW-140BT
  - Port<sup>\*1</sup>: IrDA(port infrarouge)/ USB/FILE/COM1/ COM2...COM9
  - Format du papier : A6 Le paramétrage est modifié en fonction de

| 👭 Réglage i                                                                                        | imprimante 📰 🎦 ┥ ok |
|----------------------------------------------------------------------------------------------------|---------------------|
| Imprimante                                                                                         | MW-260 🔻            |
| Port                                                                                               | COM8 🔻              |
| Taille papier<br>Orientation da<br>l'impression<br>Mode<br>d'impression<br>Nombre<br>d'exemplaires | A6                  |
|                                                                                                    |                     |

Pouton ok

la cassette de papier chargée dans l'imprimante.

- Orientation de l'impression : Portrait/Paysage
- Mode d'impression : Normal/Global
- Nombre d'exemplaires : 1 à 50/Assembler

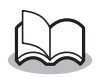

 Définissez un « COM x » en utilisant la connexion Bluetooth. Impression de données depuis un ordinateur de poche

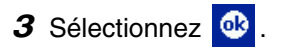

→ Les paramètres de l'imprimante sont appliqués.

#### Réglages du traitement des graphiques

- 1 Sélectionnez Graphiques dans l'écran Aperçu avant impression.
  - → L'écran Traitement des graphiques s'affiche.

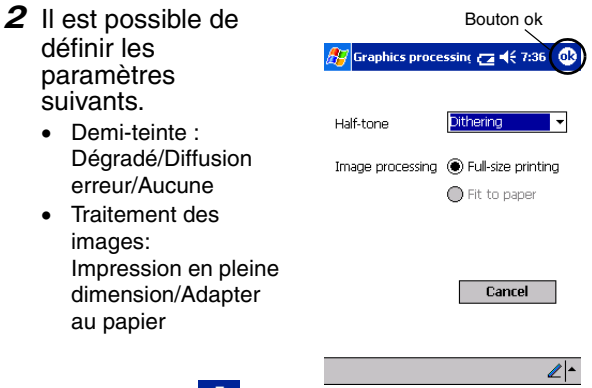

- 3 Sélectionnez 🚳 .
  - → Les paramètres de traitement des graphiques sont appliqués.

#### Paramètres des formats du texte

La police et la taille du texte imprimé peuvent être modifiées.

- Sélectionnez Police dans le menu Paramètres de l'écran Impr. Note.
  - → L'écran Paramétrage des polices s'affiche.

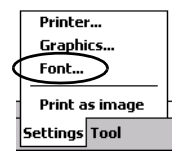

D . . . . . .

- 2 Il est possible de définir les paramètres suivants pour le texte.
  - Nom de la police : Tahoma/Courier New/Frutiger Linotype/Bookdings
  - Taille : La plus grande/Plus grande/Standard/ Plus petite/La plus petite
  - Effets :
    Gras/Souligné/Italique/Barré

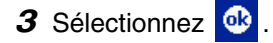

→ Les paramètres de formatage du texte sont appliqués.

|               | BOULOIT OK              |
|---------------|-------------------------|
| 🏂 Font settin | ıg <b>ट₂ 4</b> € 7:37 🚯 |
|               |                         |
| Font name     | Tahoma 🗾 🔻              |
| Size          | Standard 👻              |
| Effects —     |                         |
| 🗌 Bold        | Underline               |
| 🗌 Italic      | Strikethrough           |
|               | Cancel                  |
|               |                         |

∠ -

## Impr. Agenda

Les calendriers enregistrés à l'aide de Calendrier peuvent être imprimés.

- 1 Sélectionnez Impr. Agenda dans l'écran Brother MPrint.
  - → Une liste de calendriers apparaît dans l'écran Impr. Agenda.
- 2 Sélectionnez la case à gauche du calendrier que vous souhaitez imprimer. Il est possible de sélectionner plusieurs calendriers.

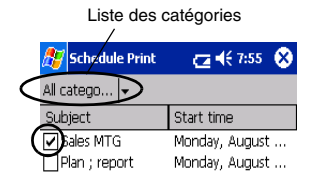

 $\rightarrow$  La case se coche.

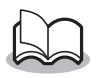

- La période à imprimer peut être déterminée.
  (→ « Impression d'une date donnée » à la page 35)
- Pour afficher les calendriers de chaque catégorie spécifiée auparavant, sélectionnez la liste des catégories.

## **3** Sélectionnez **Aperçu avant impression** dans le menu Imprimante.

#### Paramétrage des modèles

Il est possible de définir la mise en page des données imprimées.

- Sélectionnez Modèle dans le menu Paramètres de l'écran Impr. Agenda.
  - → L'écran Modèle s'affiche.

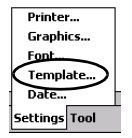

- 2 Sélectionnez le modèle que vous souhaitez utiliser.
- 3 Sélectionnez 🚳 .
  - → Le modèle sélectionné est appliqué.

#### • Exemple de modèles

Portrait A6

| Location:         | Pub 2nd street             |
|-------------------|----------------------------|
| Starts:           | 05 September, 2001 7:00 PM |
| Ends:             | 05 September, 2001 9:00 PM |
| Notes:            |                            |
| contact ; john 01 | 2-345-6789                 |
|                   |                            |
|                   |                            |
|                   |                            |
|                   |                            |
|                   |                            |
|                   |                            |
| Sensitivity:Norr  | al Occurs:Pattern ono      |

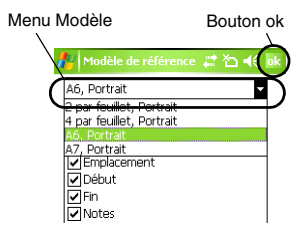

Impression de données depuis un ordinateur de poche

#### Impression d'une date donnée

La période à imprimer peut être déterminée.

**1** Sélectionnez **Date** dans le menu Paramètres de l'écran Impr. Agenda.

> → L'écran Date s'affiche.

- **2** Modifiez le paramétrage de la date.
  - Date de début/Date de fin/En cours
  - Date

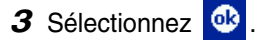

→ Les calendriers inclus dans une période spécifique s'affichent à l'écran Impr. Agenda.

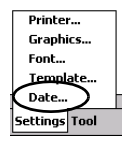

|            | Bouton ok |
|------------|-----------|
| 🎊 Date     | ₩ 7:07    |
| All        | •         |
| 2002/08/04 | ▼ From    |
| 2002/08/06 | ▼ To      |
|            |           |
|            |           |
|            | Cancel    |
|            | <b>₩</b>  |

### Impr. Page

Les tâches et les rendez-vous enregistrés à l'aide de Tâches peuvent être imprimés.

- Sélectionnez Impr. Page dans l'écran Brother MPrint.
  - → Une liste de tâches apparaît dans l'écran Impression de tâche.
- 2 Sélectionnez la case à gauche de la tâche que vous souhaitez imprimer. Il est possible de sélectionner plusieurs tâches.

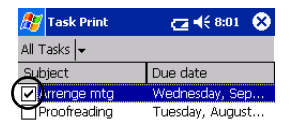

→ Une coche apparaît.

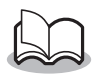

- La période à imprimer peut être déterminée.
  (→ "Impression d'une date donnée" à la page 35)
- Il est possible de définir la mise en page des données imprimées.
  - $(\rightarrow$  "Paramétrage des modèles" à la page 34)

## Impr. Contact

Les noms, les adresses et les numéros de téléphone enregistrés avec Contacts peuvent être imprimés.

- 1 Sélectionnez La Impr. Contact dans l'écran Brother MPrint.
  - → Une liste de contacts apparaît dans l'écran Impression de contacts.
- 2 Sélectionnez la case à gauche du contact que vous souhaitez imprimer. Il est possible de sélectionner plusieurs noms.

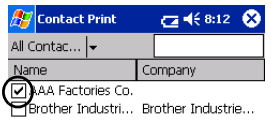

 $\rightarrow$  Une coche apparaît.

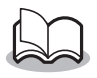

- Il est possible de définir la mise en page des données imprimées.
  - (→ "Paramétrage des modèles" à la page 34)

### Impr. Clipboard

Il est possible d'imprimer les images et le texte copiés dans le presse-papiers.

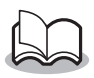

- Le presse-papiers est le nom de l'endroit où sont stockées les données copiées ou coupées.
- 1 Sélectionnez Jrnp: Claboard dans l'écran Brother MPrint.
  - $\rightarrow$  Le contenu du presse-papiers d'affiche dans l'écran Impr. Clipboard.

#### Impr. Ecran

Il est possible d'imprimer l'écran actif de l'ordinateur de poche.

- 1 Sélectionnez Stran dans l'écran Brother MPrint.
  - → Une barre d'outils apparaît dans le coin supérieur droit de l'écran.
- **2** Affichez l'écran que vous souhaitez imprimer.
- 3 Sélectionnez dans la barre d'outils.

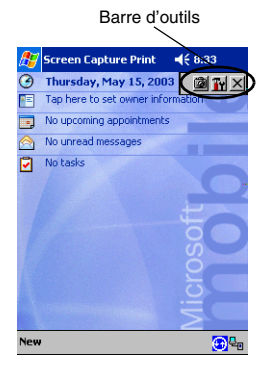

→ La capture d'écran apparaît dans l'écran Aperçu avant impression.

#### Paramètres de capture d'écran

Il est possible de définir le délai d'importation des données et la taille de la zone capturée.

- 1 Sélectionnez **M** dans la barre d'outils.
  - → Impr. Ecran L'écran Paramètres s'affiche.
- **2** Il est possible de définir les paramètres suivants pour le texte.
  - Délai de saisie : 0 à 10 secondes Indique le délai avant l'importation de l'image

une fois l'option 应 sélectionnée.

- Plage de saisie :
- Plage de la sélection (Utilisez le crayon optique pour sélectionner la zone souhaitée.)/Client (Zone indiquée par dans l'illustration de droite)/ Bureau (Ecran entier)

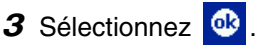

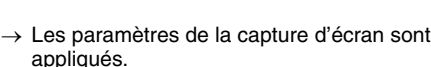

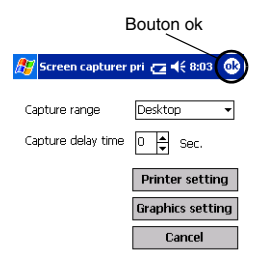

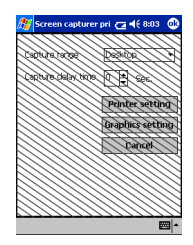

40

### Impr. Fichier image

Les fichiers images enregistrés (aux formats BMP, JPEG ou PNG) peuvent être imprimés.

- 1 Sélectionnez brind in the selection of the selection of
  - $\rightarrow$  L'écran Impr. Fichier image s'affiche.
- 2 Sélectionnez le format de fichier des données d'images que vous souhaitez rechercher. Sélectionnez l'un des cinq formats disponibles.
  - Fichier image (BMP, JPG ou PNG)
  - Fichier Bitmap
  - Fichier Jpeg (JPG ou JPEG)
  - Fichier PNG
  - Tous les fichiers
- Sélectionnez le fichier image que vous souhaitez imprimer. Un seul fichier peut être sélectionné à la fois.
  - → Le fichier sélectionné apparaît en surbrillance.

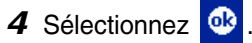

→ L'écran Aperçu av. impression s'affiche.

La suite de la procédure est identique à celle de Impr. Note ( $\rightarrow$  page 27).

|                      | _        | $\sim \mathbf{n}$ |
|----------------------|----------|-------------------|
| 🎊 Image File Print   | ⊴⊀       | 8:06 <b>ok</b>    |
| Name office_map.jpc  | 1        |                   |
| Type Image file (*.b | mp;*.jpg | ;*.pr 👻           |
| My Documents         | • (      | Cancel            |
| File name            | Size     | Update            |
| Annotations          |          | Thurse            |
| 🚞 Business           |          | Monda             |
| Personal             |          | Monda             |
| icture 📄             |          | Monda             |
| 🚞 Templates          |          | Monda             |
| office_map.jpg       | 300      | Sunda             |
|                      |          |                   |
| ▲ Ⅲ                  |          |                   |
| View                 |          | <b>•</b>          |

Bouton ok-

### Impr. E-mail

Il est possible d'imprimer les e-mails enregistrés.

- 1 Sélectionnez Imr. Email dans l'écran Brother MPrint.
  - → Une liste d'e-mails apparaît dans l'écran Impr. Email.
- 2 Sélectionnez l'e-mail que vous souhaitez imprimer. Un seul e-mail peut être sélectionné à la fois.

| 🎊 Email Print | <b>4</b> € 6:00  ⊗ |
|---------------|--------------------|
| Outbox 🗸      | All 🔫              |
| То            | Subject            |
| brother       | Meeting            |

→ L'e-mail sélectionné est mis en surbrillance

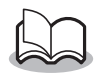

 Il est possible de définir la mise en page des données imprimées.

(→ « Paramétrage des modèles » à la page 34)

La suite de la procédure est identique à celle de Impr. Note ( $\rightarrow$  page 27).

## Désinstallation du logiciel

Désinstallez (supprimez) le logiciel à l'aide des fonctions de l'ordinateur de poche. Pour plus de détails sur la désinstallation du logiciel, reportez-vous au manuel de l'utilisateur de l'ordinateur de poche.

## 5 Modification des paramètres de l'imprimante

Les paramètres suivants de cette imprimante peuvent être spécifiés à l'aide de l'utilitaire « MPrintUtility » du modèle MW-260 sur l'ordinateur de poche et l'ordinateur sous Windows.

- Temps d'arrêt auto
- Temps de veille auto
- Temps de veille/d'arrêt auto
- Paramétrage de l'économie d'énergie
- Nom du périphérique
- Mot de passe (code PIN)
- Initialiser les paramètres (rétablit la valeur par défaut de tous les paramètres)

### Modification des paramètres

## Avec un ordinateur tournant sous Windows®:

- 1 Cliquez sur le bouton Démarrer, sélectionnez Paramètres, puis cliquez sur Imprimantes.
  - $\rightarrow$  La boîte de dialogue Imprimantes s'affiche.
- 2 Cliquez avec le bouton droit de la souris sur

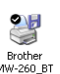

- $\rightarrow$  Un menu contextuel apparaît.
- 3 Sélectionnez Propriétés.
  - $\rightarrow$  L'écran Propriétés s'affiche.
- **4** Cliquez sur le bouton Utilitaire MW-260.
  - $\rightarrow$  L'écran Utilitaire MW-260 de Brother s'affiche.

#### Avec un ordinateur de poche :

1 Sélectionnez Utilitare Morint dans l'écran Brother MPrint.

→ L'écran Utilitaire MW-260 de Brother s'affiche.

#### Ecrans

#### Général

La durée [Réglage du temps d'extinction automatique] s'écoulant jusqu'à ce que l'imprimante s'arrête automatiquement peut être spécifiée. Si « 0 » est spécifié, l'imprimante ne s'arrête pas automatiquement.

| 👫 Utilitaire MPrint 🛛 🗱 🏠 📢 ok                                                                                        |  |  |
|----------------------------------------------------------------------------------------------------|--|--|
| Mise hors tension auto                                                                                                |  |  |
| Spécifie le temps jusqu'à l'arrêt<br>auto quand Bluetooth est<br>Temps : 5 🖨 Minutes                                  |  |  |
| Avec "0", pas de mise hors tension.                                                                                   |  |  |
| Régl. commandes impression<br>ESC/P                                                                                   |  |  |
| Normalement "Trame" est utilisé avec<br>une application d'impression mobile,<br>quel que soit le réglage sélectionné. |  |  |
|                                                                                                    |  |  |
| Paramètres Annuler                                                                                                    |  |  |

#### Bluetooth (1)

Lorsque le commutateur Bluetooth est mis sur ON, la durée [Temps de sommeil automatique] s'écoulant jusqu'à ce que l'imprimante entre automatiquement en mode veille et la durée [Temps de sommeil/mise hors tension automatique] s'écoulant jusqu'à ce que l'imprimante s'arrête après être entrée en mode veille peuvent être spécifiées. Si « 0» est spécifié pour le temps de veille auto, l'appareil n'entre pas en mode veille.

| 🏄 Utilitaire MPrint 🛛 📰 🍋 📢 ok                                                                                                    |  |  |
|----------------------------------------------------------------------------------------------------|--|--|
| Temps de sommeil automatique<br>Spécifie le temps jusqu'au sommeil<br>auto quand Bluetooth est activé.<br>Temps : 3Minutes<br>Avec "0", pas de sommeil auto. |  |  |
| Temps de sommeil/arrêt auto<br>Spécifie le temps jusqu'à mise hors<br>tension après passage en sommeil.                                                      |  |  |
| Ne se met pas hors tension 👻                                                                                                    |  |  |
| Economie d'énergie                                                                                                    |  |  |
| Mode : Standard 💌                                                                                                    |  |  |
| Paramètres Annuler                                                                                                    |  |  |
|                                                                                                    |  |  |

Il est possible de définir le paramétrage de l'économie d'énergie.

#### Bluetooth (2)

Le nom du périphérique et le code PIN (ou mot de passe) peuvent être modifiés.

Pour le nom du périphérique, spécifiez un nom contenant 1 à 12 caractères alphanumériques. Pour le code PIN, Spécifiez un numéro de quatre à huit chiffres uniquement si l'option « Activer le code PIN » a été sélectionnée.

| Recherche à partir d'un autre |  |
|-------------------------------|--|
| périphérique                  |  |

| 🏄 Utilitaire MPrint 👘 📰 🍂 ok                                                                                                    |  |  |
|----------------------------------------------------------------------------------------------------|--|--|
| Nom du périphérique<br>Spécifiez un numéro à 12 chiffres.                                                                                                    |  |  |
| Nom du MW-2600007                                                                                                    |  |  |
| Code PIN (mot de pase)  detre is code PIN.  Code PIN :      "***      Taper un code alphanumérique de 4      d'ortifres. Le code      auximmérique est smalle aux      auximmérique est smalle aux      d'ortifres. D'outres dispositifs Bluetooth      Deuvent discourtir le Merint. |  |  |
| Paramètres Annuler                                                                                                    |  |  |

Choisissez ou non d'effectuer la recherche à partir d'un autre périphérique.

Sélectionnez ce paramètre sur l'ordinateur si vous ne détectez pas l'imprimante.

## Fermeture de l'utilitaire MW-260

- 1 Cliquez sur le bouton OK.
  - $\rightarrow$  L'utilitaire MW-260 se ferme.

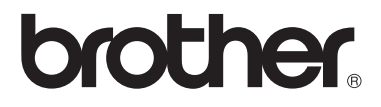